# Test Design and

# mplementation

October 2014, 2018

## Agenda

- Test Design and Implementation process
- Example
- Test Case Management tools

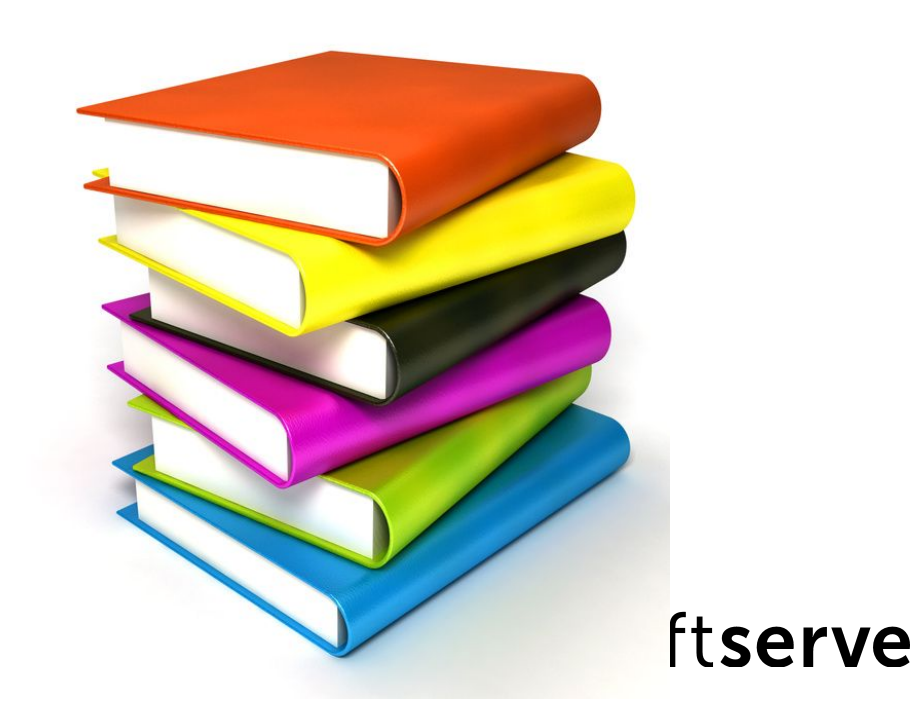

2

# **Test Design Process**

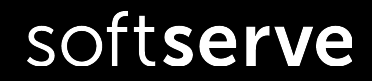

#### **Fundamental Test Process**

A test process consists of the following main groups of activities:

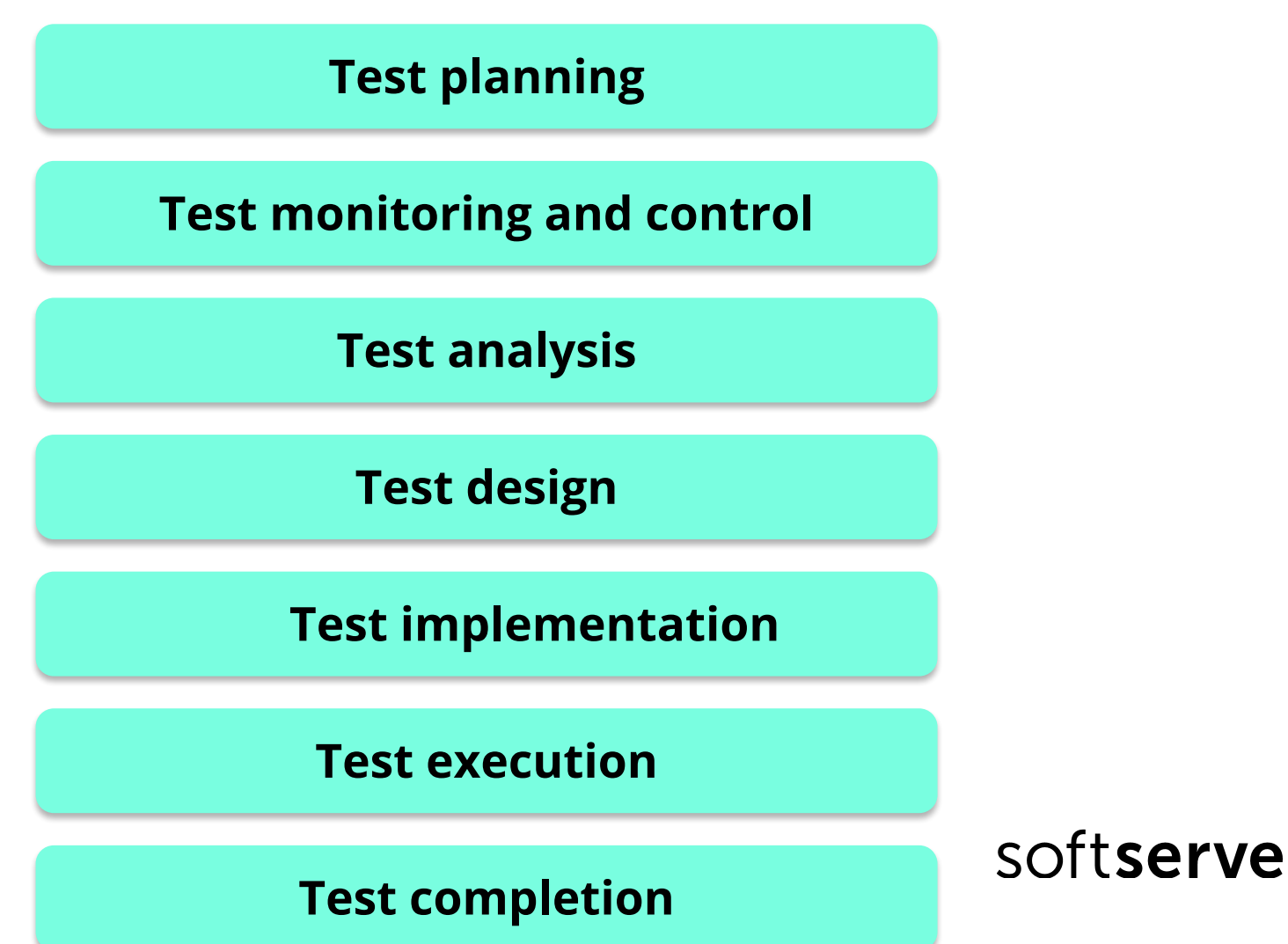

## **Test Design and Implementation**

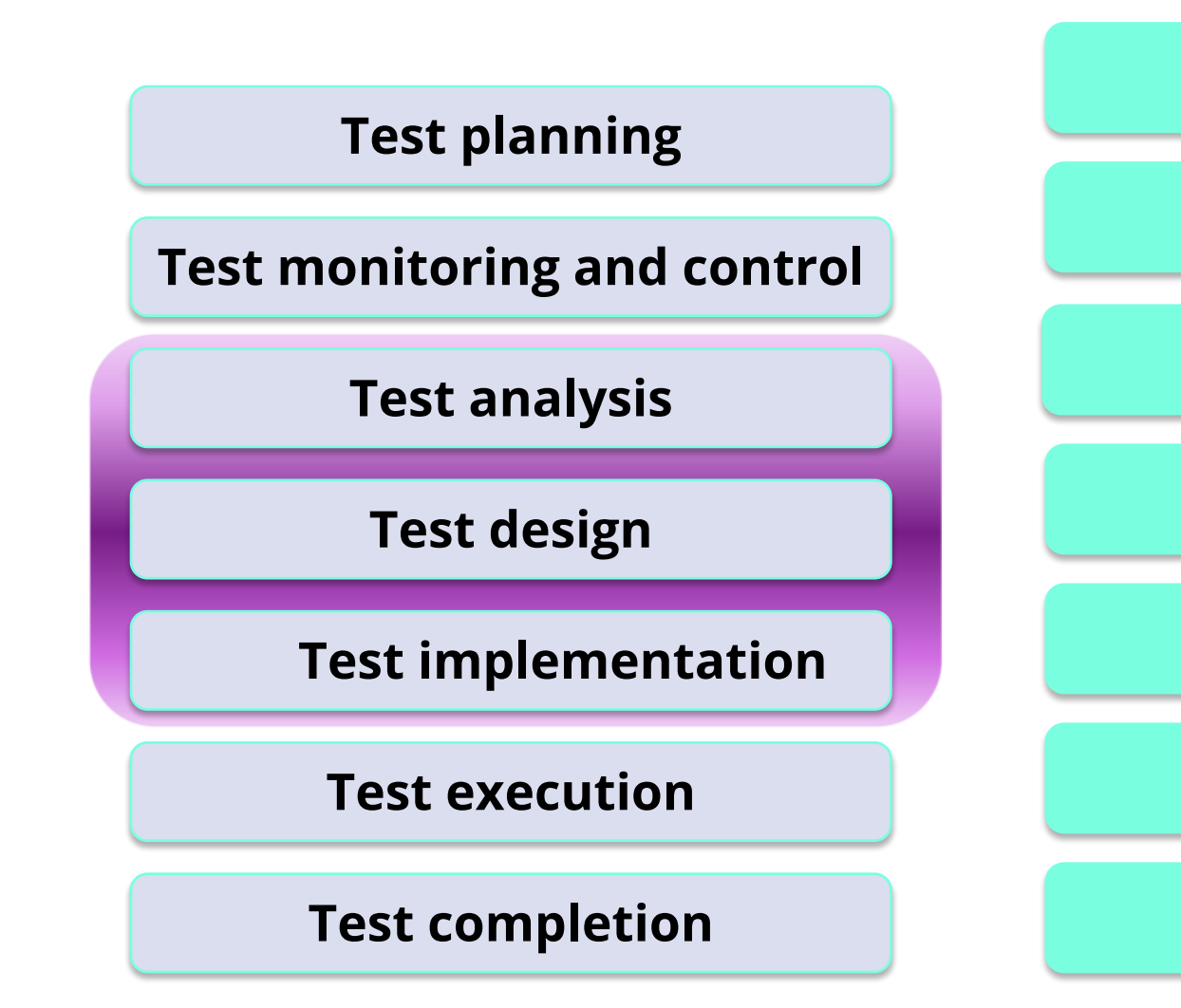

Review and Analyze Test Basis

**Identify Test Conditions** 

Design Tests using Test Design Techniques

**Design Test Environments** 

Develop and Prioritize Test Cases

**Create Test Suites** 

**Implement Environment** 

## Example

Driving test is an analogy for testing. We will use it to illustrate the Test Design and Implementation process.

- Test is planned and prepared in advance: routes that cover the main driving activities are planned by examiner
- ✓ The drivers under the test know the requirements of the test
- ✔ Pass/Fail criteria for driving tests are well-known
- ✓ The test is carried out to show that the driver satisfies the requirements for driving and to demonstrate that they are fit to drive

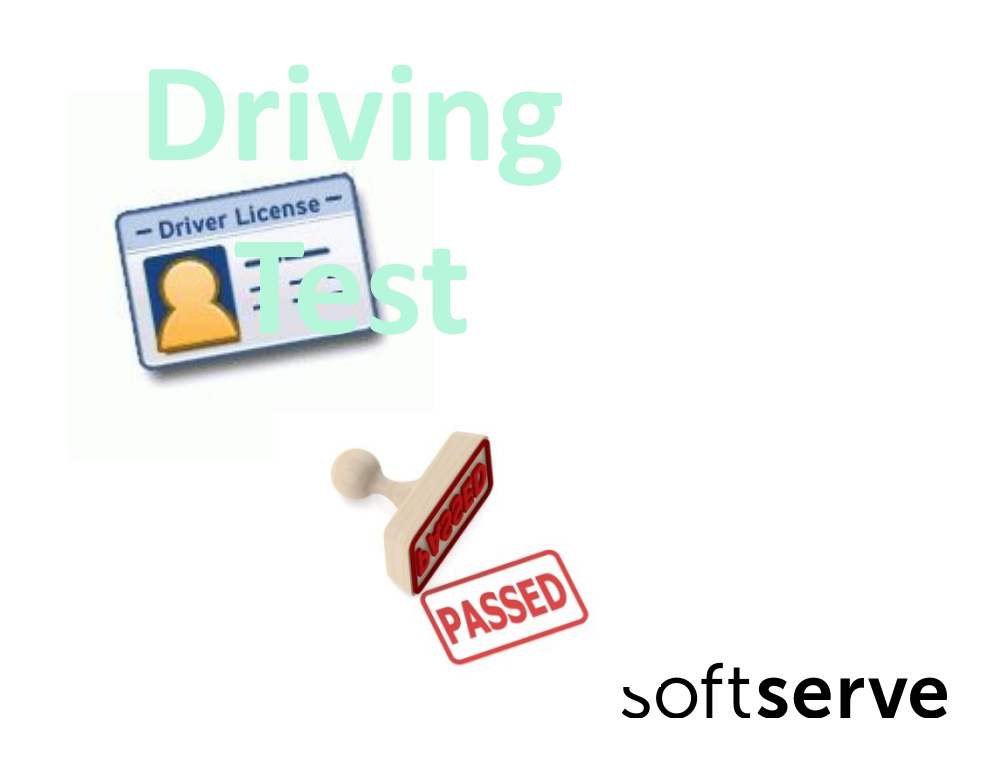

#### **Review and Analyze Test Basis**

Review and Analyze Test Basis

Identify Test Conditions

Design Tests using Test Design Techniques

Design Test Environments

Develop and Prioritize Test Cases

Create Test Suites

Implement Environment

- ✔ Review Test Basis
- Evaluate testability of the requirements and system
- ✔ Clarify requirements

Requirement to be clarified in Driving Test:

 Emergency stop: the driver must stop the car quickly, safely and without loss of control

## **Identify Test Conditions**

Review and Analyze Test Basis

Identify Test Conditions

Design Tests using Test Design Techniques

Design Test Environments

Develop and Prioritize Test Cases

**Create Test Suites** 

Implement Environment

- Define Test Conditions (as many as possible)
- ✔ Define test environment

Test Conditions in Driving Test:

- behavior at road junctions
- use of indicators
- ability to maneuver the car

## **Design Tests**

Review and Analyze Test Basis

Identify Test Conditions

Design Tests using Test Design Techniques

Design Test Environments

Develop and Prioritize Test Cases

**Create Test Suites** 

Implement Environment

 Define Tests for defined Conditions

Tests for 'behavior at road junctions' Test Conditions in Driving Test:

- T-junctions
- cross roads

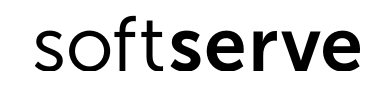

## **Design Test Environments**

Review and Analyze Test Basis

Identify Test Conditions

Design Tests using Test Design Techniques

**Design Test Environments** 

Develop and Prioritize Test Cases

Create Test Suites

Implement Environment

 Design the test environment set-up and identify any required infrastructure and tools.

Test Environment for Driving Test:

• Car (with or without additional stop pedal)

Equipment for measuring the time of response:

• stopwatch

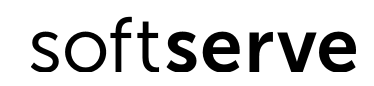

## **Develop and Prioritize Test Cases**

Review and Analyze Test Basis

Identify Test Conditions

Design Tests using Test Design Techniques

Design Test Environments

Develop and Prioritize Test Cases

Create Test Suites

Implement Environment

- ✓ Develop and prioritize Test Cases
- Create Test Data for Test Cases
- ✓ Write instructions for carrying out the tests

Test Case for test condition 'junctions':

 take the route down Mayfield Road to the junction with Summer Road and ask the driver to turn left into Summer Road and then right into Green Road, expecting that the driver checks mirrors, signals and maneuvers correctly, while remaining aware of other road users.

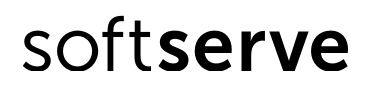

## Test Cases development

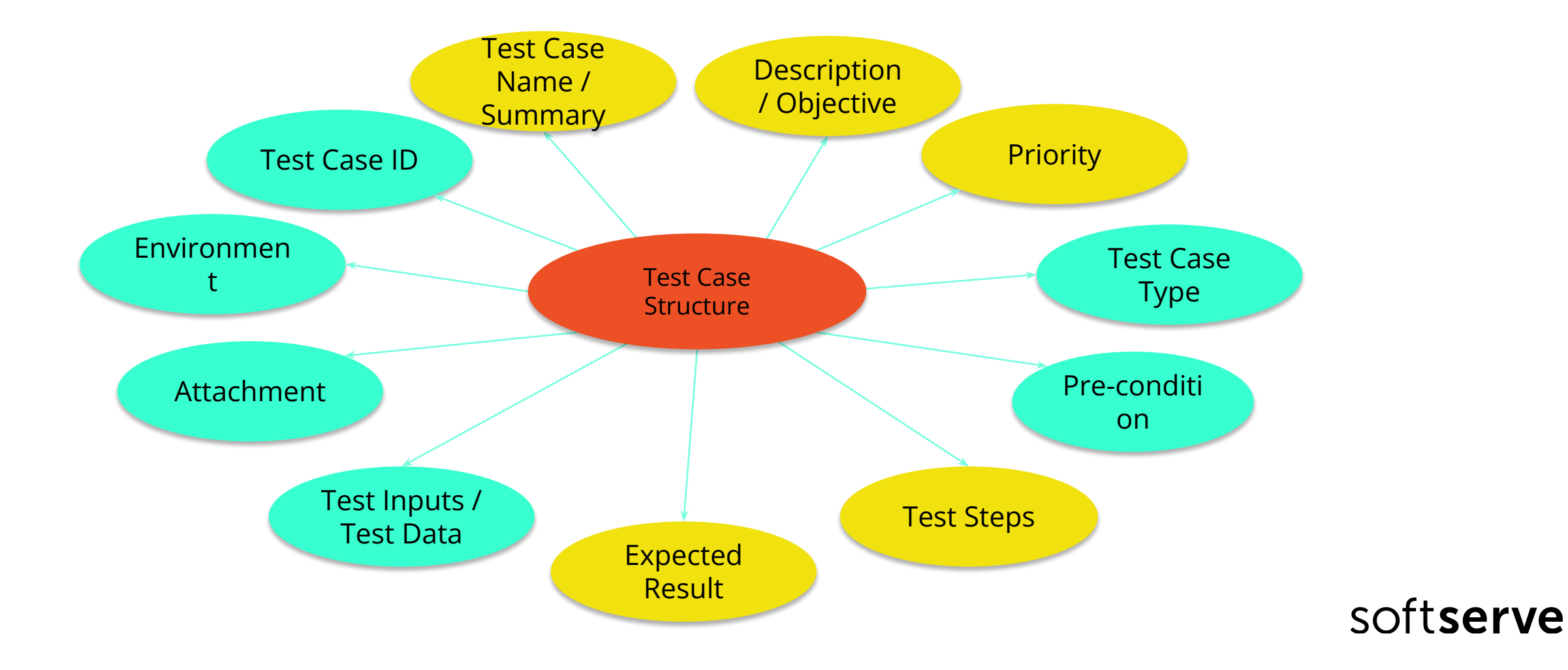

## Why Test Cases?

- ✓ Testing efficiency: be ready to test once the code is ready
- Early bug detection: errors in code can be prevented before the coding is done
- ✓ Test credibility: test cases are supposed part of the deliverable to the customer
- ✓ Ability to cover all parts of the requirements
- Legal documents of testing work, in case information is needed for law suits
- ✓ Ability to track history while iterations
- ✓ Usefulness while bringing in new testers

## **Create Test Suites**

Review and Analyze Test Basis

Identify Test Conditions

Design Tests using Test Design Techniques

Design Test Environments

Develop and Prioritize Test Cases

#### **Create Test Suites**

Implement Environment

- ✔ Group Test Cases logically for Test Execution
- ✓ Create a Test Execution Schedule

Test Suite and Test Execution Schedule for Driving Test:

- Start the car
- Movement in forward direction
- Emergency stop

## **Implement Test Environments**

Review and Analyze Test Basis

Identify Test Conditions

Design Tests using Test Design Techniques

Design Test Environments

Develop and Prioritize Test Cases

Create Test Suites

#### **Implement Environment**

Implement and verify Test
 Environment

Test Environment for Driving Test:

- Car is available
- Car is equipped by additional stop pedal
- Additional stop pedal works well

# Test Design and

## Implementation

Example

#### **Requirements: User Registration Page**

**Business Value:** I, as an Administrator user, should be able to create a simple user account to log in application.

(1)

**Functional Requirements:** 'User Registration' page should contain three fields 'User Name', 'Password', 'Confirm Password' and two buttons – 'Save' and 'Cancel'.

#### Mock up:

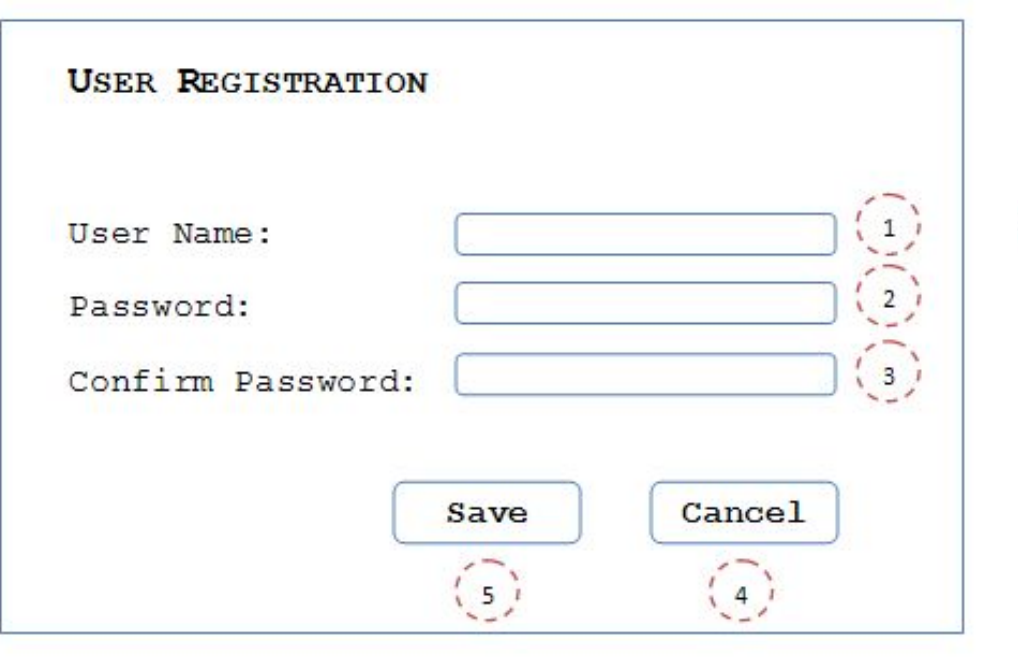

'User Name' field is limited by 10 symbols and should contain letters of Latin alphabet only. 'User Name' field is empty by default. User Name should be unique in the system.

'Password' field should be no less than 4 symbols long and should include only numbers and letters of Latin alphabet only. 'Password' field is empty by default. (2)

- 'Confirm Password' field should be equal to 'Password'. 'Confirm Password' field is empty (3) by default.
- 'Cancel' button cancels account creation and closes 'User Registration' page. (4)

'Save' button validates data entered into fields on 'User Registration' page and creates user ( 5 ) account if entered data are correct; or shows error dialogs if validation fails. Validation should be provided in following order: User Name, Password, and Confirm Password.

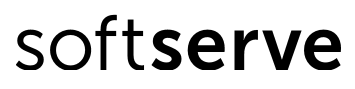

#### **Requirements: Error Messages**

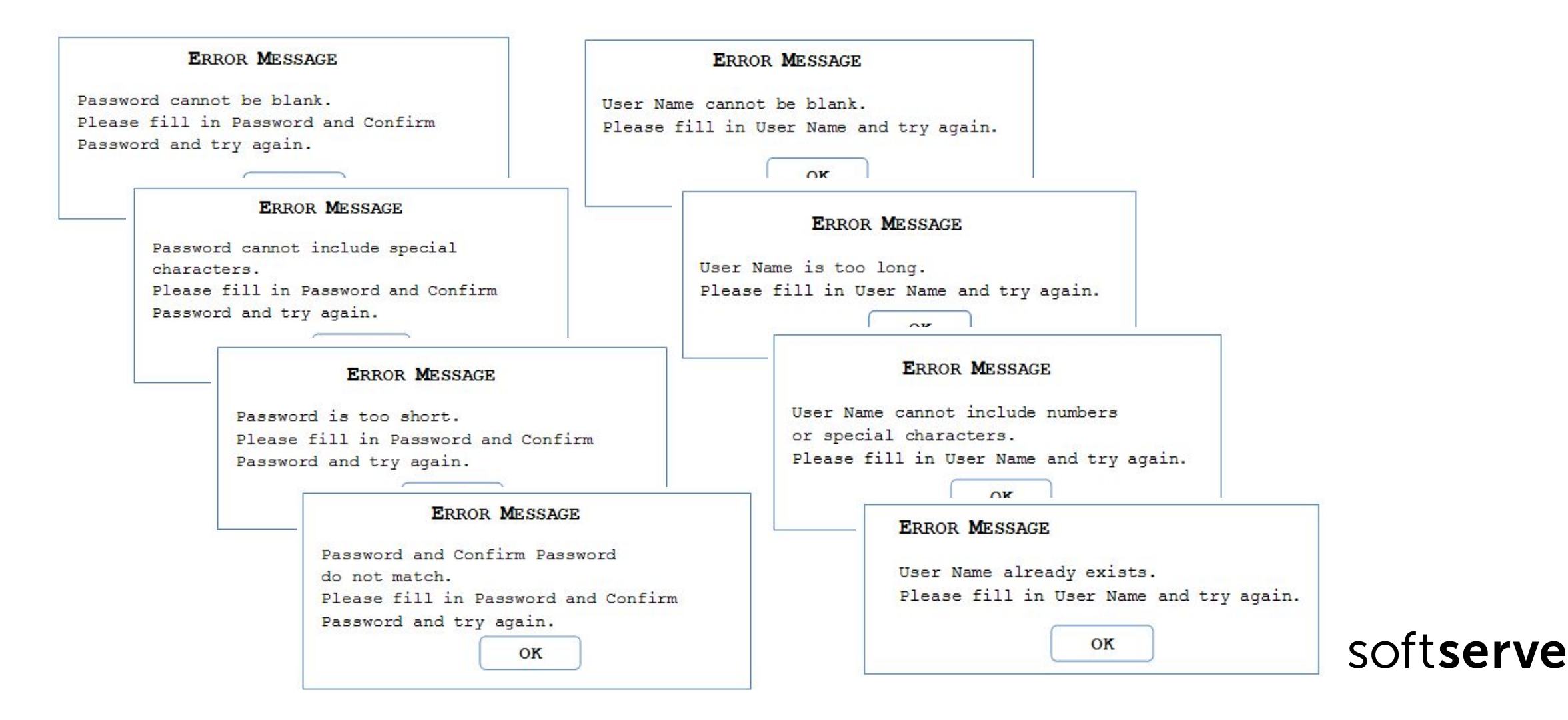

soft**serve** 

## **Applying State Transition Technique**

'User Name' field is empty by default. 'Password' field is empty by default. 'Confirm Password' field is empty by default.

'Cancel' button cancels account creation and closes 'User Registration' page.

'Save' button creates user account if entered data are correct.

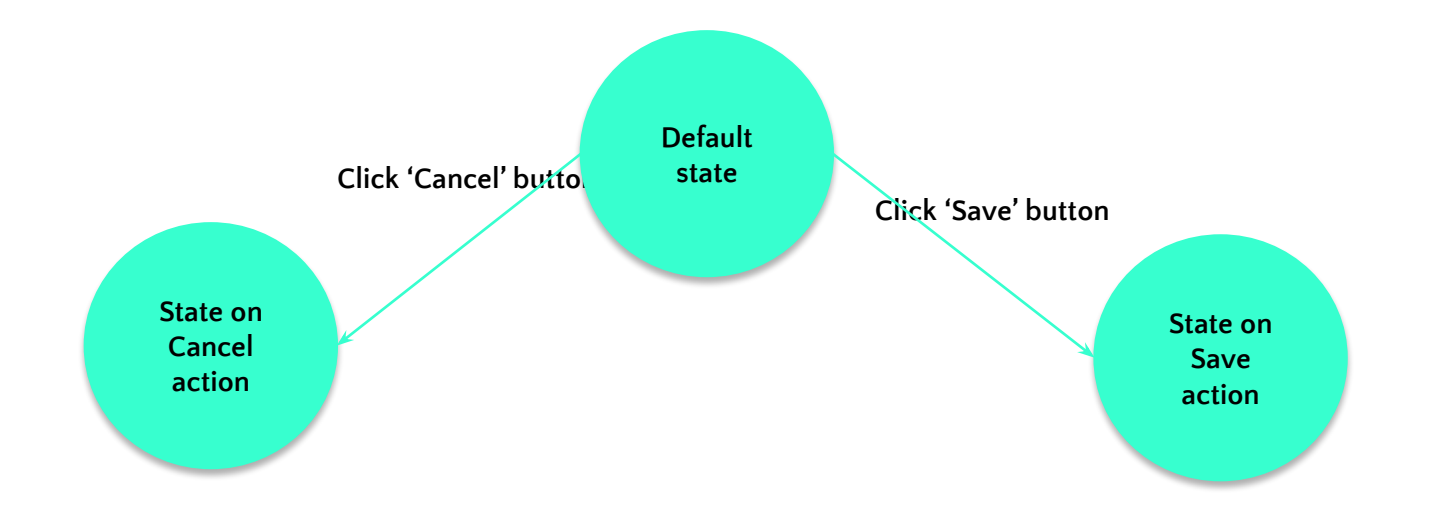

#### **Applying State Transition Technique**

| Requirement                      | Test Name                                         | Description                                                                                                    |
|----------------------------------|---------------------------------------------------|----------------------------------------------------------------------------------------------------|
| Default values                   | Default values on the 'User<br>Registration' page | This test verifies that all fields on 'User Registration'<br>page are blank by default                                                                                                    |
| 'Save' button<br>functionality   | Creating new user account<br>and save             | This test verifies that user account could be created if<br>all fields on 'User Registration' page are filled with<br>correct data; and 'User Registration' page is closed on<br>save action |
| 'Cancel' button<br>functionality | Creating new user account<br>and cancel           | This test verifies that user account is not created after<br>filling in fields on 'User Registration' page and<br>canceling; and 'User Registration' page is closed on<br>cancel action      |

## **Applying State Transition Technique**

'Save' button validates data entered into fields on 'User Registration' page and creates user account if entered data are correct; or shows error dialogs if validation fails. Validation should be provided in following order: User Name, Password, and Confirm Password.

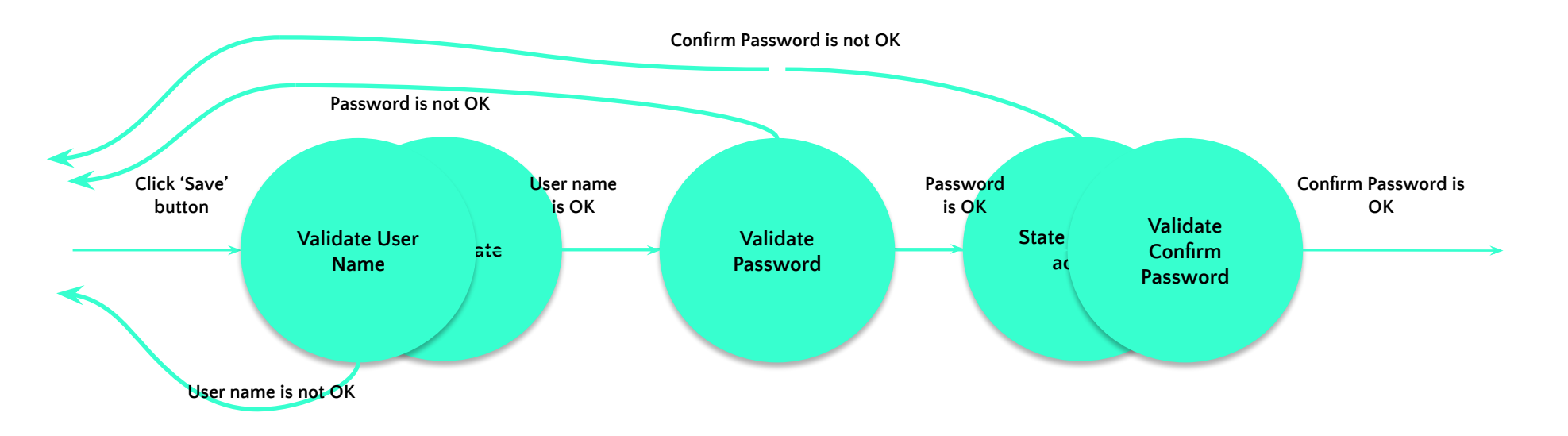

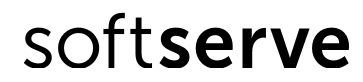

## **Applying BVA and EP Techniques**

'User Name' field is limited by 10 symbols.

| BVA: | 0             | 1 10        | 11            |
|------|---------------|-------------|---------------|
|      | Invalid Class | Valid Class | Invalid Class |
| EP:  | only 0        | 1-10        | 11 and bigger |

#### 'User Name' field should contain letters of Latin alphabet only.

| Letters of Latin Alphabet | Numbers       | Special Characters                                                               |
|---------------------------|---------------|----------------------------------------------------------------------------------|
| Valid class               | Invalid class | Invalid class                                                                    |
| A-Z and a-z               | 0-9           | @, !, #, \$, %, ^, &, *, (, ), >, <, /,   ,<br>}, {, ], [, -,`, ', ", :, ;, etc. |

User Name should be unique in the system.

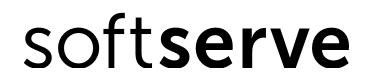

## **Test Item "User Registration"**

| Requirement       | Test Name                           | Description                                                |
|-------------------|-------------------------------------|------------------------------------------------------------|
| 'User Name' field | Error dialog on saving user account | This test verifies that error dialog appears while save    |
| validation        | with too long user name             | action if user name length is too long:                    |
|                   |                                     | 1) boundary length – 11 characters                         |
|                   |                                     | 2) restricted length – more than 11 characters             |
|                   | Error dialog on saving user account | This test verifies that error dialog appears while save    |
|                   | with blank 'User Name' field        | action if 'User Name' field is blank                       |
|                   | Verify boundary length for user     | This test verifies that user account having user name with |
|                   | name                                | boundary length 1 or 10 could be created                   |
|                   | Error dialog on saving user account | This test verifies that error dialog appears while save    |
|                   | with wrong user name                | action if 'User Name' field include:                       |
|                   |                                     | 1) special symbols;                                        |
|                   |                                     | 2) numbers; 3) both                                        |
|                   | Error dialog on saving already      | This test verifies that error dialog appears while save    |
|                   | existing user account               | action if user already exists in the system                |
|                   |                                     | soft <b>serve</b>                                          |

## **Test Item "User Registration"**

| Requirement                               | Test Name                                                                            | Description                                                                                                    |  |
|-------------------------------------------|--------------------------------------------------------------------------------------|----------------------------------------------------------------------------------------------------|--|
| 'Password' field<br>validation            | Error dialog on saving user<br>account with too short password                       | This test verifies that error dialog appears while save action if<br>password length is too short:<br>1)boundary length – 3 characters<br>2)restricted length – less than 3 characters |  |
|                                           | Error dialog on saving user<br>account with blank 'Password' field                   | This test verifies that error dialog appears while save action if password is blank                                                                                                    |  |
|                                           | Verify boundary length for<br>password                                               | This test verifies that user account having password with boundary length 4 could be created                                                                                           |  |
|                                           | Error dialog on saving user<br>account with incorrect password                       | This test verifies that error dialog appears while save action if<br>'Password' field includes special symbols                                                                         |  |
| 'Confirm<br>Password' field<br>validation | Error dialog on saving user<br>account with unequal password<br>and confirm password | This test verifies that error dialog appears while save action if:<br>1) 'Confirm Password' field is blank<br>2) password and confirm password do not match                            |  |

#### Test Case for 'Confirm Password' field validation

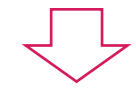

#### Test Design

| 'Confirm        | Error dialog on saving user   | This test verifies that error dialog appears while save action if: |
|-----------------|-------------------------------|--------------------------------------------------------------------|
| Password' field | account with unequal password | 1) 'Confirm Password' field is blank                               |
| validation      | and confirm password          | 2) password and confirm password do not match                      |

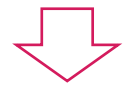

#### **Test Case**

- ✓ Example 1 Test Data in Test Steps
- ✓ Example 2 Test Data in Test Data field

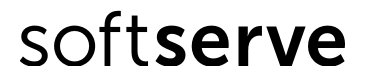

✓ Example 3 – Test Data in separate document

#### **Test case Example 1**

#### **Test Data in Test Steps**

| Test Case ID:<br>1                                                 |                                                                                                    | est Case Name:<br>reating new user account an                                                                             | d save                                                             | Status:<br>Pass                                                 |
|--------------------------------------------------------------------|----------------------------------------------------------------------------------------------------|----------------------------------------------------------------------------------------------------|--------------------------------------------------------------------|-----------------------------------------------------------------|
| Test Ty<br>Function                                                | est Type: Author:<br>unctional <first and="" last="" names=""></first>                                                                                                    |                                                                                                    |                                                                    | Creation Date:<br>10/17/2010                                    |
| Automa<br>Recomm                                                   | tomation: Priority:<br>commended High                                                                                                    |                                                                                                    |                                                                    | Disposition:<br>Reviewed - Completed                            |
| Objectiv<br>This test<br>data; an<br>Pre-Con<br>Adminis<br>#1 Test | ve;<br>t case verifies that user ac<br>d 'User Registration' page<br><b>nditions and Setup;</b><br>trator user is logged to the<br><u>Function: Open 'User Reg</u> ist<br>tuber B", do not exist in the | count could be created if all<br>is closed on save action.<br>system and 'User Registrat<br>istration' page as Administra | fields on 'User Registra<br>ion' page is opened. If r<br>itor user | tion' page are filled with correct                              |
| User Te                                                            |                                                                                                    | t Stone                                                                                                    | E                                                                  |                                                                 |
| 1                                                                  | Cot "Toot! loorP" volue to                                                                                                    | a 'lleas Neme' field                                                                                                    |                                                                    |                                                                 |
| 2                                                                  | Set "Deseword1" value to                                                                                                    | o 'Deseword' field                                                                                                    | -                                                                  |                                                                 |
| 2                                                                  | Set "Deceword1" value t                                                                                                    | o 'Confirm Docoword' field                                                                                                |                                                                    | ~                                                               |
| 4                                                                  | Click 'Save' button on th                                                                                                    | e page                                                                                                    | 'User Registration' pa<br>"TestUserB" user is a                    | age is closed and just added<br>vailable in the lists of users. |
| Test Dat<br>None                                                   | ta:                                                                                                    |                                                                                                    |                                                                    |                                                                 |
| Attachm<br>None                                                    | nent(s):                                                                                                    |                                                                                                    |                                                                    |                                                                 |

#### Pros

- suitable to use when test case is a candidate for automation

#### Cons

- not suitable for manual testing (each time test case executes the same input values)

- hard to maintain

## **Test case Example 2**

#### Test Data in Test Data field

| Test Case ID:<br>4                                |                                                                                                    | Test Case Name:<br>Verify boundary length fo                                           | r user name                                             | Status:<br>Pass                      |
|---------------------------------------------------|----------------------------------------------------------------------------------------------------|----------------------------------------------------------------------------------------|---------------------------------------------------------|--------------------------------------|
| Test Ty<br>Functio                                | Fest Type:      Author:        Functional <first and="" last="" names=""></first>                           |                                                                                        |                                                         | Creation Date:<br>10/17/2010         |
| Automa<br>Recomi                                  | tomation: Priority:<br>commended Medium                                                                     |                                                                                        |                                                         | Disposition:<br>Reviewed - Completed |
| Objecti<br>This tes                               | <b>ive:</b><br>st case verifies that user                                                                   | account having user name                                                               | with boundary length 1 or                               | 10 could be created.                 |
| Pre-Con<br>Adminis<br>#1 Test<br>Users "I         | nditions and Setup;<br>strator user is logged to<br><u>Function: Open 'User F</u><br>U" and "MyTestUser" do | the system and 'User Regi<br>Registration' page as Admir<br>o not exist in the system. | stration' page is opened. If r<br><u>histrator user</u> | not, then run:                       |
| #                                                 |                                                                                                    | Test Steps                                                                             | Exp                                                     | ected Result                         |
| 1                                                 | Set 1# value to 'User                                                                                       | Name' field                                                                            |                                                         |                                      |
| 2                                                 | Set 2# value to 'Pase                                                                                       | sword' field                                                                           |                                                         |                                      |
| 3                                                 | Set 3# value to 'Con                                                                                        | firm Password' field                                                                   |                                                         |                                      |
| 4                                                 | Click 'Save' button o                                                                                       | n the page                                                                             | Just added #1 user is                                   | available in the lists of users.     |
| <b>Test Da</b><br>1# "U", '<br>2# "Pas<br>3# "Pas | ata:<br>"MyTestUser"<br>ssword1", "Password2"<br>ssword1", "Password2"                                      |                                                                                        |                                                         |                                      |
| Attachn<br>None                                   | ment(s):                                                                                                    |                                                                                        |                                                         |                                      |

#### Pros

- easy to maintain

- one test case can be executed with different data and you do not need to duplicate test cases

#### Cons

test data field is not readable in case of a lot of data or long values

## **Test case Example 3**

#### Test Data in separate document

| Test Case ID:<br>3                              |                                                                                                    | Test Case Name:<br>Error dialog on saving user account with wrong user<br>name                                                                     |                                                                                                    | Status:<br>Fail                                                                                                   |
|-------------------------------------------------|----------------------------------------------------------------------------------------------------|----------------------------------------------------------------------------------------------------|----------------------------------------------------------------------------------------------------|----------------------------------------------------------------------------------------------------|
| Test<br>Funct                                   | est Type:      Author:        Functional <first and="" last="" names=""></first>                                                                                                 |                                                                                                    |                                                                                                    | Creation Date:<br>10/17/2010                                                                                      |
| Autor<br>Reco                                   | mation:<br>mmended                                                                                                    | Priority:<br>Medium                                                                                                    |                                                                                                    | Disposition:<br>Reviewed - Completed                                                                              |
| Obje<br>This t<br>2)num                         | c <b>tive;</b><br>est case verifies that erro<br>nbers; 3)both.                                                                                                    | r dialog appears while save                                                                                                    | action if 'User Name' field i                                                                                                  | nclude: 1)special symbols;                                                                                        |
|                                                 |                                                                                                    |                                                                                                    |                                                                                                    |                                                                                                    |
| Pre-C<br>Admi<br>#1 Te                          | Conditions and Setup;<br>nistrator user is logged to<br>st Function: Open 'User                                                                                                  | o the system and 'User Regis<br>Registration' page as Admini                                                                                       | tration' page is opened. If n<br>i <u>strator user</u>                                                                         | ot, then run:                                                                                                    |
| Pre-C<br>Admi<br>#1 Te<br>#                     | Conditions and Setup;<br>nistrator user is logged to<br>st Function: Open 'User                                                                                                  | o the system and 'User Regis<br>Registration' page as Admini<br>Test Steps                                                                         | tration' page is opened. If n<br>istrator user<br>Expr                                                                         | ot, then run:<br>ected Result                                                                                     |
| Pre-C<br>Admi<br>#1 Te<br>#1                    | Conditions and Setup;<br>nistrator user is logged to<br>st Function: Open 'User<br>Set 1# value to 'Use                                                                          | o the system and 'User Regis<br>Registration' page as Admini<br>Test Steps<br>r Name' field                                                        | tration' page is opened. If n<br>istrator user<br>Exp                                                                          | ot, then run:<br>ected Result                                                                                     |
| Pre-C<br>Admi<br>#1 Te<br>#<br>1<br>2           | Conditions and Setup;<br>nistrator user is logged to<br>st Function: Open 'User<br>Set 1# value to 'Use<br>Set 2# value to 'Pas                                                  | o the system and 'User Regis<br>Registration' page as Admini<br>Test Steps<br>r Name' field<br>sword' field                                        | tration' page is opened. If n<br>istrator user<br>Exp                                                                          | ot, then run:<br>ected Result                                                                                     |
| Pre-C<br>Admi<br>#1 Te<br>#<br>1<br>2<br>3      | Conditions and Setup;<br>nistrator user is logged to<br>st Function: Open 'User<br>Set 1# value to 'Use<br>Set 2# value to 'Pas<br>Set 3# value to 'Cor                          | o the system and 'User Regis<br>Registration' page as Admini<br>Test Steps<br>r Name' field<br>sword' field<br>firm Password' field                | tration' page is opened. If n<br>istrator user<br>Exp                                                                          | ot, then run:<br>ected Result                                                                                     |
| Pre-C<br>Admi<br>#1 Te<br>#<br>1<br>2<br>3<br>4 | Conditions and Setup;<br>nistrator user is logged to<br>st Function: Open 'User<br>Set 1# value to 'Use<br>Set 2# value to 'Pas<br>Set 3# value to 'Cor<br>Click 'Save' button o | o the system and 'User Regis<br>Registration' page as Admini<br>Test Steps<br>r Name' field<br>sword' field<br>firm Password' field<br>on the page | tration' page is opened. If n<br>istrator user<br>Exp<br>Error message appea<br>Name cannot include<br>characters. Please fill | ot, then run:<br>ected Result<br>rs in dialog window: "User<br>numbers or special<br>in User Name and try again." |

1# TestCase4Data.xls/Sheet1/User Name

2# TestCase4Data.xls/Sheet1/Password 3# TestCase4Data.xls/Sheet1/Confirm Password

Attachment(s):

TestCase4Data.xls

| C             | TestCase4Data [Compatibility Mode] - Microsoft Excel |             |        |                |                |                        |           |                                               |
|---------------|------------------------------------------------------|-------------|--------|----------------|----------------|------------------------|-----------|-----------------------------------------------|
| 0             | Home                                                 | Insert      | Page L | ayout Fo       | rmulas D       | ata Review View QA     |           |                                               |
|               | Cut                                                  | ,           | Arial  | - 10           | • A *          | 🗮 🚍 🗞 🖓 🖓 Wrap Text    | General - | Ba                                            |
| Past          | e 📝 Form                                             | nat Painter | BI     | <u>n</u> . 🖽 . | 🖏 • <u>A</u> • | 📑 🚍 ≢ ≢ Merge & Center |           | Conditional Format<br>Formatting * as Table * |
|               | Clipboard                                            | l G         |        | Font           | ۲ <sub>9</sub> | Alignment              | Number 🗣  |                                               |
|               | H29                                                  | +           | 0      | fx             |                |                        |           |                                               |
|               | A                                                    | В           | С      | D              | E              | F                      | G         | Н                                             |
| 1             |                                                      |             |        |                |                | User Name              | Password  | Confirm Password                              |
| 2             |                                                      |             |        |                |                | A125689037             | PasswordA | PasswordA                                     |
| 3             |                                                      |             |        |                |                | B~!@#\$%^&*            | PasswordB | PasswordB                                     |
| 4             |                                                      |             |        |                |                | C()_+}{:"?             | PasswordC | PasswordC                                     |
| 5             |                                                      |             |        |                |                | D><,./';][             | PasswordD | PasswordD                                     |
| 6             |                                                      |             |        |                |                | E-1`40V =\$            | PasswordE | PasswordE                                     |
| 7             |                                                      |             |        |                |                |                        |           |                                               |
| 8             |                                                      |             |        |                |                |                        |           |                                               |
| 9<br>10<br>11 |                                                      |             |        |                |                |                        |           |                                               |

Pros

- easy to maintain data

 data in separate document are better structured

#### Cons

 opening separate file for each test case is time consuming

## **Tips and Tricks**

- ✔ Write test cases for all requirements
- ✔ Write test cases with necessary detail level
- ✔ Write independent and cross-platform test cases
- ✓ Follow standard template for all test cases as well as name convention, alignment etc
- ✔ Write short test cases (up to 10-15 steps)
- ✓ Use simple English and general words
- ✔ Write test cases to quick and easy determine the expected result
- ✔ Provide test data if possible
- ✔ Write in details SQL queries (it will save time while executing)
- ✔ Add reference to bugs and requirements
- ✔ Add some notes in case you want to convey additional information
- Highlight important things, marking them in bold or assigning them color or writing in different font
  Softserve

# **Test Case Management Tools**

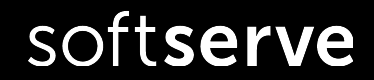

## **Test Case Management Tools**

# **Test Case Management Tool** – A tool that provides support to the test management and control part of a test process.

- Microsoft Test Manager
- JIRA TCM Solution
- TestLink
- TestLog
- TestRail
- Redmine

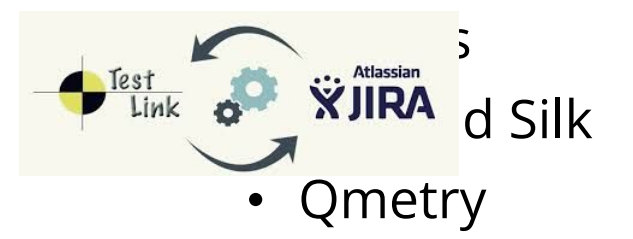

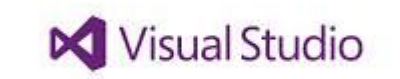

Test Case Management with Microsoft Test Manager 2013

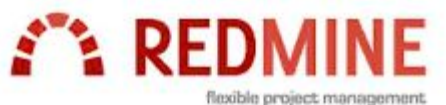

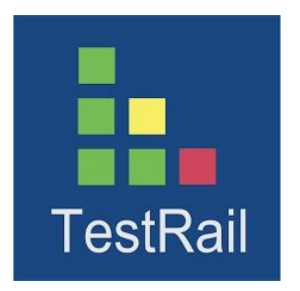

## **Test Case Management Tools**

**Test Case Management Tool** can have one or more of the following purposes depending on the context:

- ✓ Ability to create new and effectively manage existing Test Cases
- ✓ Ability to track history, Test Case executions, total run time, and estimate workload
- ✔ Ability to organize and categorize your Test Cases by Product, Component, Test Type, Test Component and Test Subcomponent
- ✓ Versioning of Test Cases
- ✔ Group Test Cases into Test Cycles
- ✓ Presence of search and filter capabilities
- ✔ Ability to link Test Cases with requirements, defects and vice versa
- ✓ Metrics gathering, reports creation, etc.

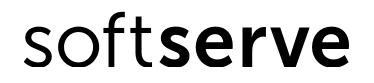

## **Revision History**

| Version | Date          | Remark                                 | Author      |
|---------|---------------|----------------------------------------|-------------|
| v.1     | October, 2014 |                                        | M. Harasym  |
| v.2     | October, 2018 | Update according to new ISTQB Standard | V. Ryazhska |

# hank you